# User Guide

#### IM/C150\_13

### <sup>1</sup>/<sub>8</sub> DIN Universal Process Indicator

C150

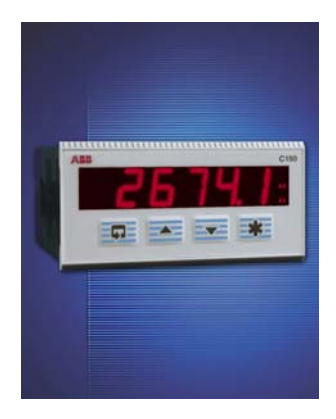

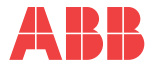

# **Electrical Safety**

This equipment complies with the requirements of BS EN 61010-1:2001-2 "Safety Requirements for Electrical Equipment for Measurement, Control and Laboratory Use". If the equipment is used in a manner NOT specified by the Company, the protection provided by the equipment may be impaired.

# Symbols

One or more of the following symbols may appear on the equipment labelling:

| Â        | Warning – Refer to the manual<br>for instructions |
|----------|---------------------------------------------------|
| Â        | Caution – Risk of electric shock                  |
|          | Protective earth (ground) terminal                |
| <u> </u> | Earth (ground) terminal                           |

|        | Direct current supply only                           |
|--------|------------------------------------------------------|
| $\sim$ | Alternating current supply only                      |
| $\geq$ | Both direct and alternating<br>current supply        |
|        | The equipment is protected through double insulation |

Information in this manual is intended only to assist our customers in the efficient operation of our equipment. Use of this manual for any other purpose is specifically prohibited and its contents are not to be reproduced in full or part without prior approval of the Technical Publications Department.

#### Health and Safety

To ensure that our products are safe and without risk to health, the following points must be noted:

- 1. The relevant sections of these instructions must be read carefully before proceeding.
- 2. Warning labels on containers and packages must be observed.
- Installation, operation, maintenance and servicing must only be carried out by suitably trained personnel and in accordance with the information given.
- Normal safety precautions must be taken to avoid the possibility of an accident occurring when operating in conditions of high pressure and/or temperature.
- Chemicals must be stored away from heat, protected from temperature extremes and powders kept dry. Normal safe handling procedures must be used.
- 6. When disposing of chemicals ensure that no two chemicals are mixed.

Safety advice concerning the use of the equipment described in this manual or any relevant hazard data sheets (where applicable) may be obtained from the Company address on the back cover, together with servicing and spares information.

# GETTING STARTED

This manual is divided into 5 sections which contain all the information needed to install, configure, commission and operate the COMMANDER 150. Each section is identified clearly by a symbol as shown below.

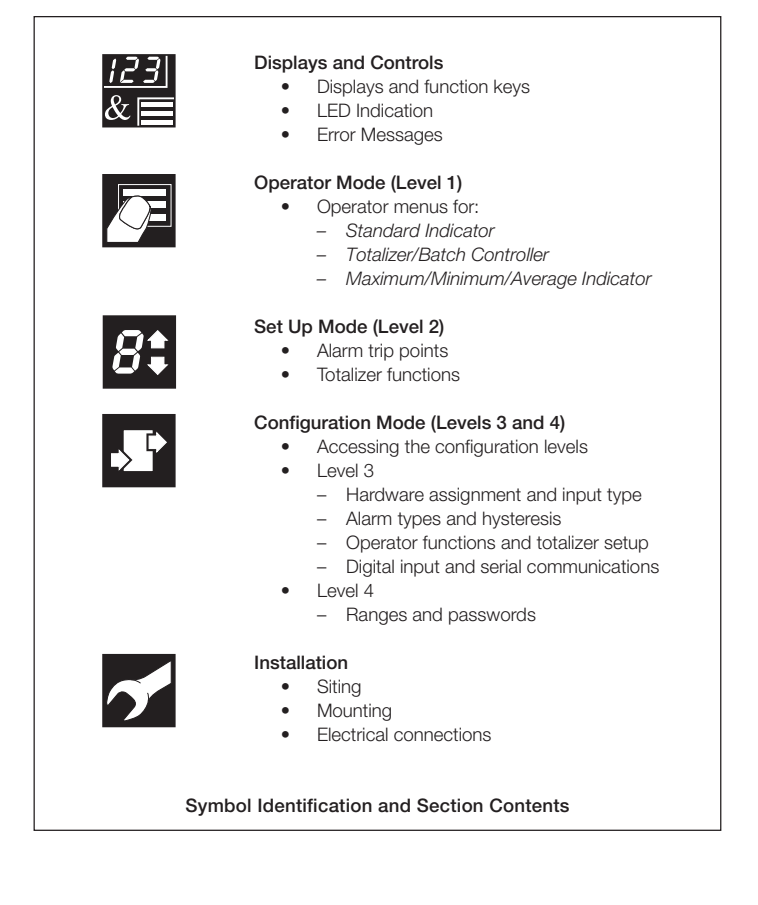

# CONTENTS

| GE | TTIN                             | G STARTED                                                                                                    | 1                                                          |
|----|----------------------------------|----------------------------------------------------------------------------------------------------|------------------------------------------------------------|
| 1  | DISF<br>1.1<br>1.2<br>1.3<br>1.4 | PLAYS AND FUNCTION KEYS<br>Introduction<br>Use of Function Keys<br>LED Alarms and Indicators<br>Error Messages                                                                                                    | <b>3</b><br>3<br>4<br>5<br>6                               |
| 2  | OPE<br>2.1<br>2.2<br>2.3<br>2.4  | RATOR MODE                                                                                                    | <b>7</b><br>7<br>8<br>9                                    |
| 3  | <b>SET</b><br>3.1<br>3.2         | UP MODE         1           Introduction         1           Setup Level (Level 2)         1                                                                                                    | <b>3</b><br>3<br>4                                         |
| 4  | 4.1<br>4.2<br>4.3                | IFIGURATION MODE       1         Introduction       1         Accessing the Configuration Mode       1         Basic Hardware and Configuration (Level 3)       2         4.3.1       Hardware Assignment and Input Type       2         4.3.2       Alarms       2         4.3.3       Operator Functions and Totalizer Set Up       2         4.3.4       Digital Input and Serial Communications       2         Ranges and Passwords (Level 4)       2 | <b>8</b><br>8<br>0<br>2<br>4<br>6<br>8                     |
| 5  | <b>INST</b> 5.1 5.2 5.3 5.4      | ALLATION3Siting3Mounting3Electrical Connections3Relays, Arc Suppression, Inputs and Outputs35.4.1Relay Contact Ratings5.4.2Arc Suppression5.4.3Logic Output5.4.4Retransmission Analog Output5.4.5Digital Input                                                                                                    | <b>1</b><br>2<br>4<br>6<br>8<br>8<br>8<br>8<br>8<br>8<br>8 |
| SP | FCIF                             | ICATION                                                                                                    | 9                                                          |

# 1 DISPLAYS AND FUNCTION KEYS

# <u>123</u> &

#### Note.

The fold-out page attached to the back cover of this manual shows all frames in the programming levels. Space is provided next to each frame to record programmed settings/selections.

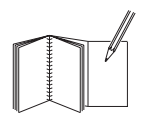

#### 1.1 Introduction – Fig. 1.1

The COMMANDER 150 front panel display, function keys and LED indicators are shown in Fig. 1.1.

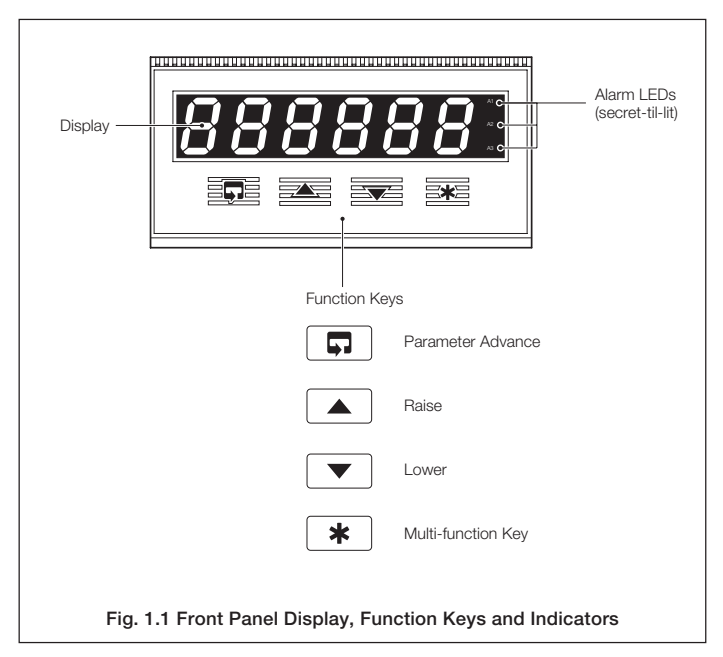

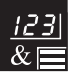

#### ...1 DISPLAYS AND FUNCTION KEYS

#### 1.2 Use of Function Keys - Fig. 1.2

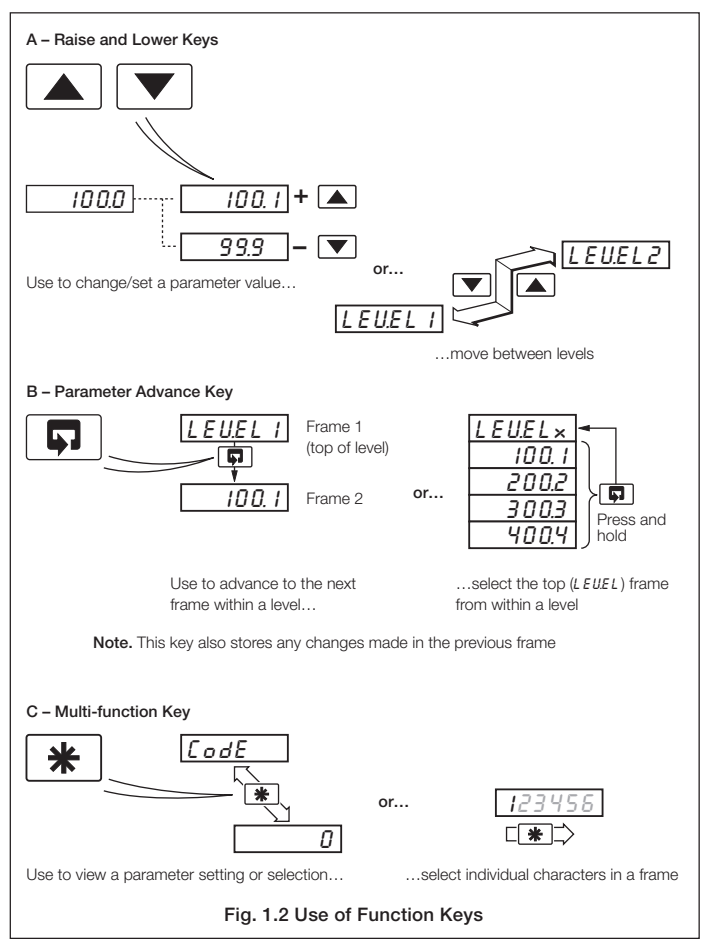

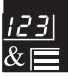

### 1.3 LED Alarms and Indicators

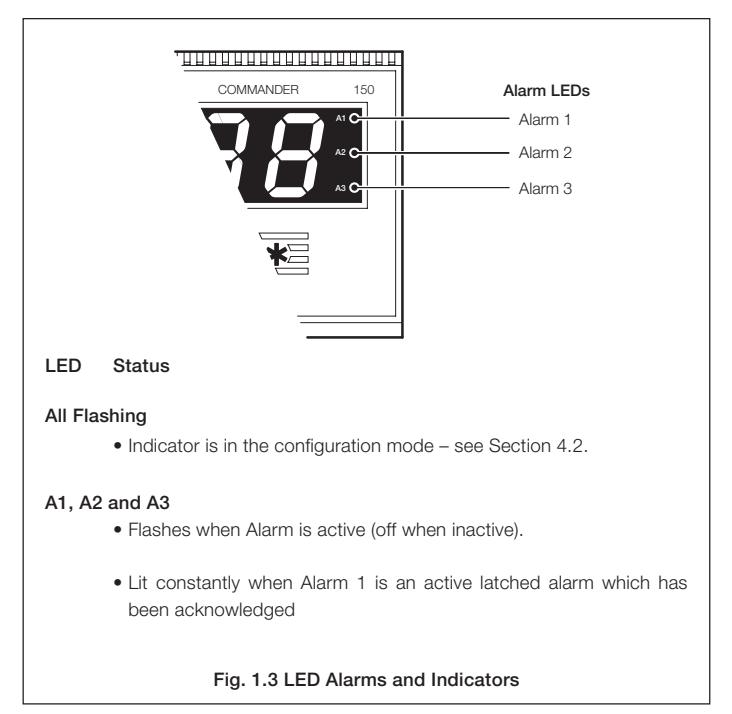

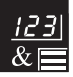

# ...1 DISPLAYS AND FUNCTION KEYS

# 1.4 Error Messages

| Display         | Error/Action                                                                                                    | To Clear Display                                                                                      |
|-----------------|----------------------------------------------------------------------------------------------------|----------------------------------------------------------------------------------------------------|
| [RL.Err         | <b>Calibration error</b><br>Turn mains power off and on again<br>(if the error persists contact the<br>Service Organization).                                                                             | Press the 🔺 key                                                                                       |
| [FGErr          | <b>Configuration error</b><br>The configuration and/or setup data<br>for the instrument is corrupted. Turn<br>mains power off and on again (if<br>error persists, check<br>configuration/setup settings). | Press the 🔺 key                                                                                       |
| <i>R.d.</i> Err | A to D Converter fault<br>The analog to digital converter is<br>not communicating correctly.                                                                                                    | Turn mains power off and<br>on again. If the problem<br>persists, contact the<br>Service Organization |
| <u>-9999</u>    | Process Variable Over/Under<br>Range                                                                                                    | Restore valid input.                                                                                  |
| D.P.E.Err       | <b>Option board error</b><br>Communications to the option<br>board have failed.                                                                                                    | Contact the Service<br>Organization                                                                   |

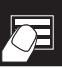

# 2 OPERATOR MODE

#### 2.1 Introduction

Operator Mode (Level 1) is the normal day-to-day mode of the COMMANDER 150.

Frames displayed in level 1 are determined by the indicator functions which are selected during configuration of the instrument – see Section 4.

**Note.** Only the operating frames relevant to the configured functions are displayed in Operator Mode.

The three indicator functions are:

- Standard Indicator page 8
- Indicator with Totalization page 9
- Indicator with Max./Min./Average page 11

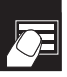

#### ..2 OPERATOR MODE

#### 2.2 Operating Page – Standard (Level 1)

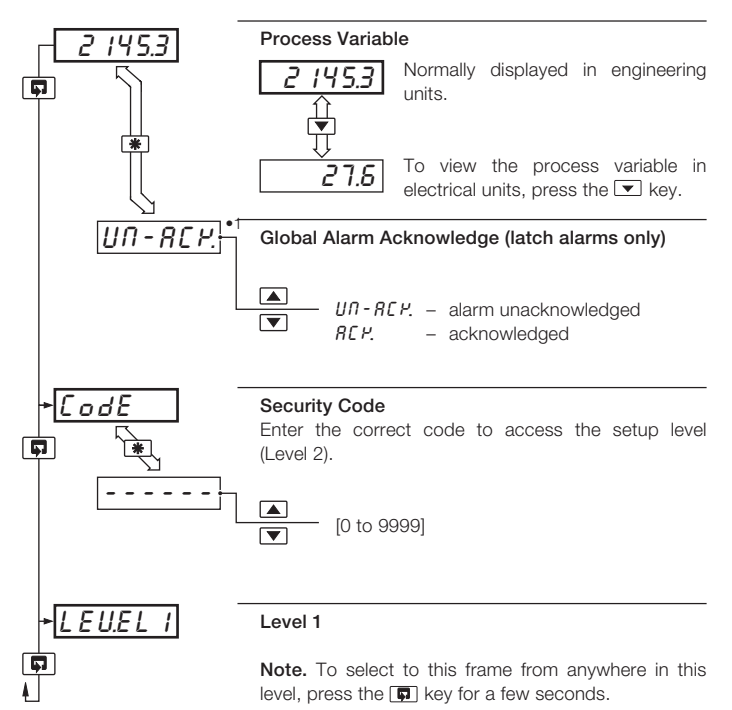

•1 Displayed only if there is an active latch alarm.

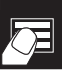

# 2.3 Operating Page – Totalizer (Level 1)

These frames are Displayed only if the totalizer function is enabled in the configuration level – see Section  $4.3.3\,$ 

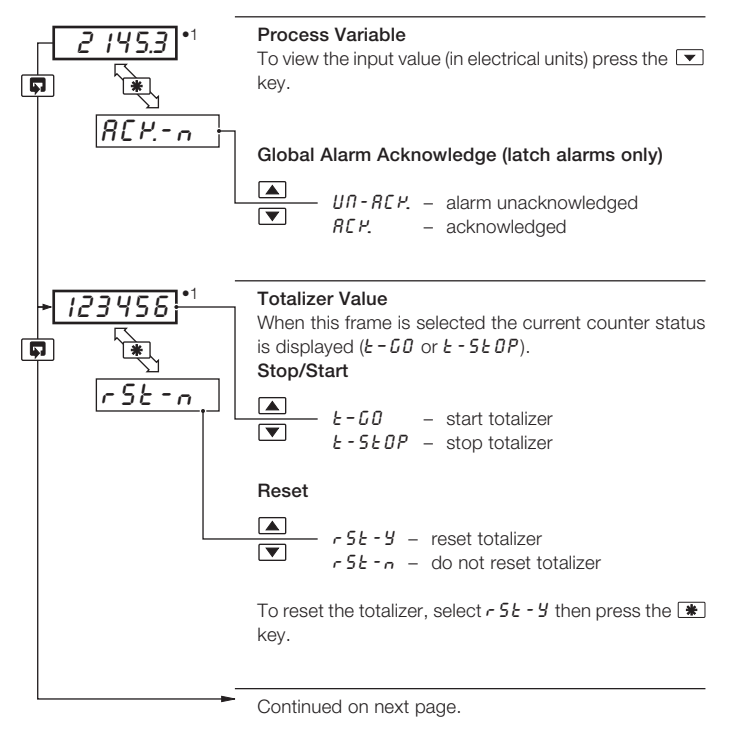

•1 Totalizer stop/go and reset from these frames can be disabled - see Section 4.3.3.

A digital input can also be used to start/stop or reset the totalizer – see Section 4.3.4

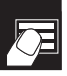

#### .2 OPERATOR MODE

#### ...2.3 Operating Page - Totalizer (Level 1)

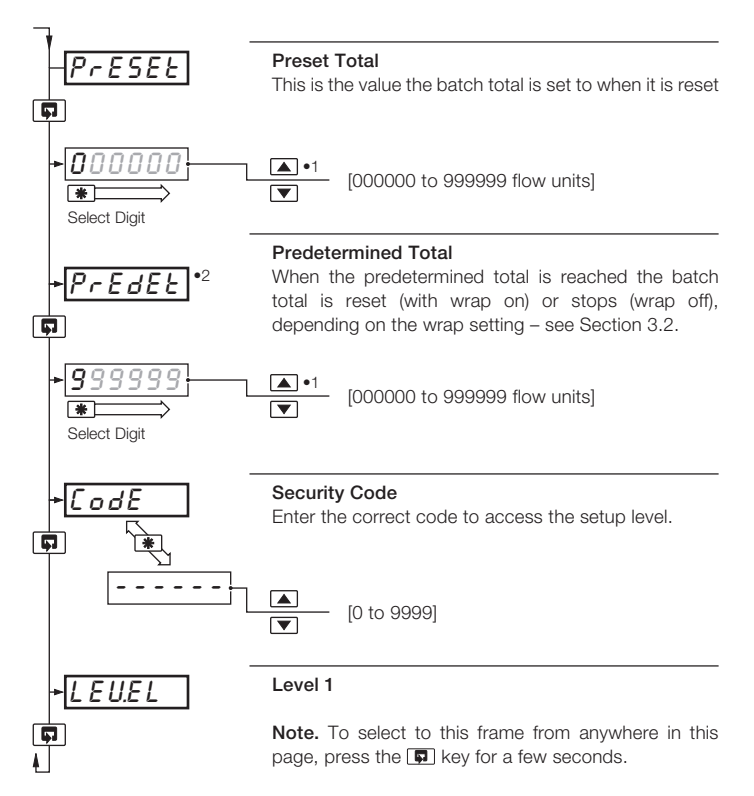

- The predetermined value should be greater than the preset value when the totalizer is counting up and lower than the preset value when the totalizer is counting down.
- •2 Displayed only if enabled in the configuration level see Section 4.3.3.

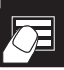

### 2.4 Operating Page – Maths Functions (Level 1)

Note. It is possible to have totalizer and maths functions together.

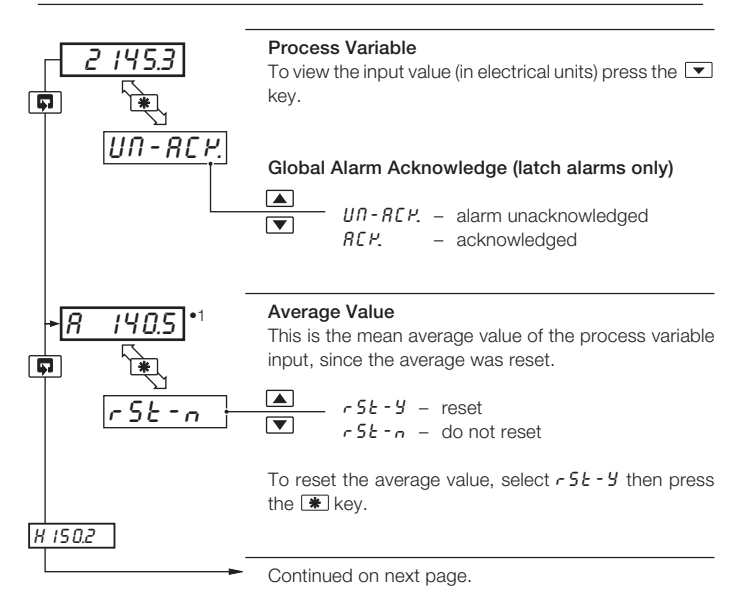

•1 This frame can be disabled – see Section 4.3.3.

The average value is reset automatically on power-up and can also be reset from a digital input – see Section 4.3.4.

The reset function in this frame can be disabled – see Section 4.3.3.

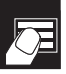

#### ..2 OPERATOR MODE

#### ...2.4 Operating Page – Maths Functions (Level 1)

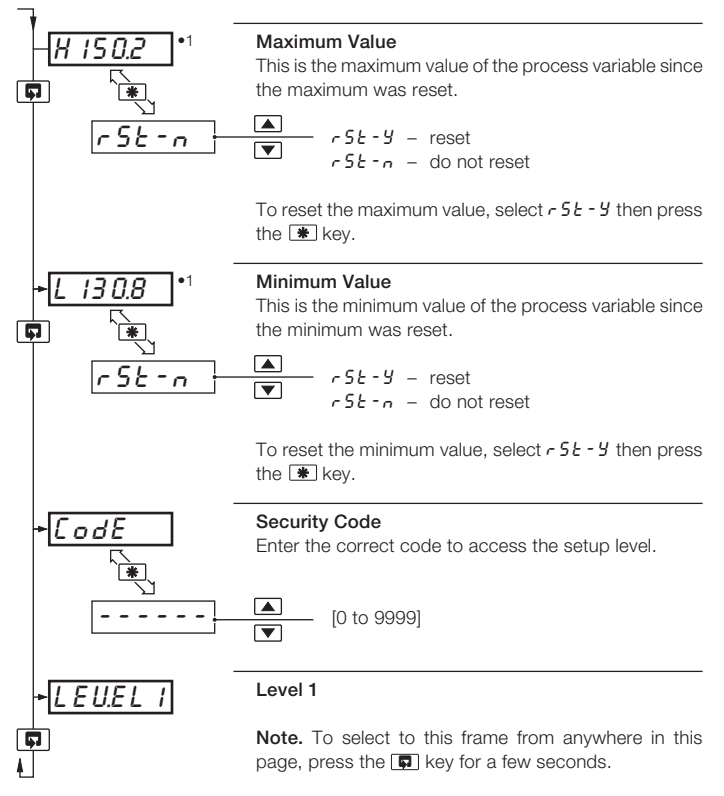

•1 This frame can be disabled - see Section 4.3.3.

The Max. and Min. values are reset automatically on power-up and can also be reset from a digital input – see Section 4.3.4.

The reset reset function in this frame can be disabled - see Section 4.3.3.

# 3 SET UP MODE

#### 3.1 Introduction

To access the Setup Level (Level 2) the correct password must be entered in the security code frame (L o d E) in Level 1– see Fig. 3.1.

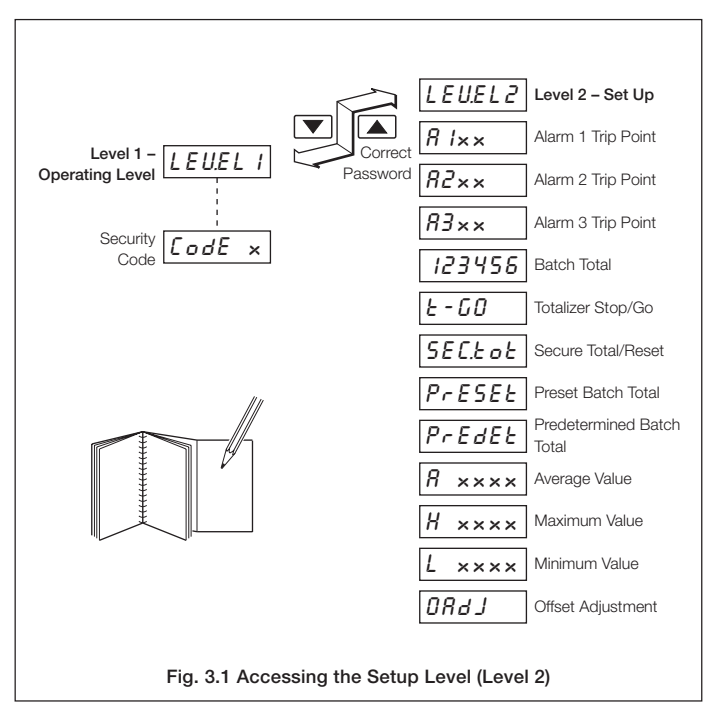

#### .3 SET UP MODE

#### 3.2 Setup Level (Level 2)

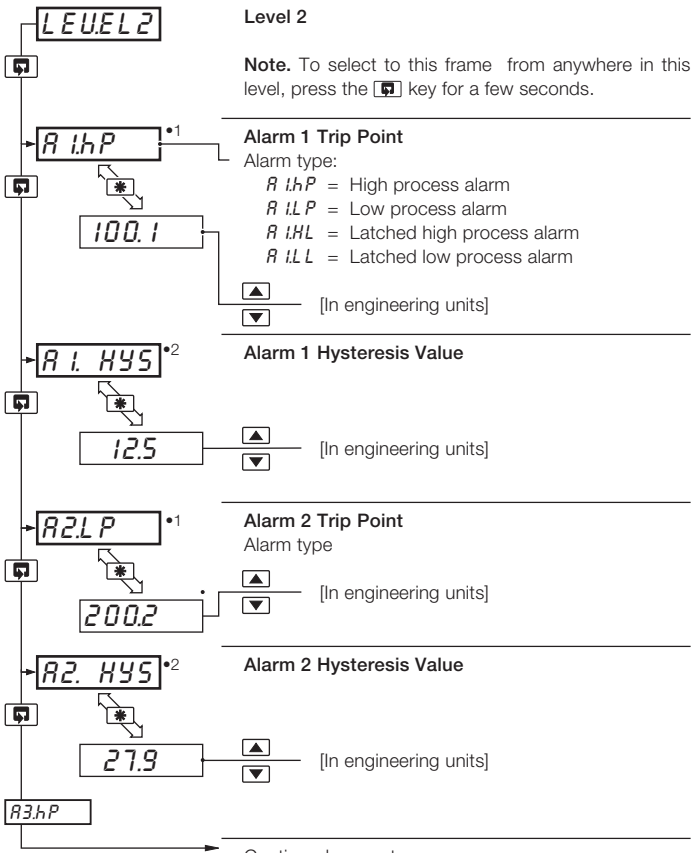

Continued on next page.

- •1 Not displayed if the alarm is disabled (flone selected) see Section 4.3.2.
- •2 Displayed only if custom alarm hysteresis is selected see section 4.3.2

#### ...3.2 Setup Level (Level 2)

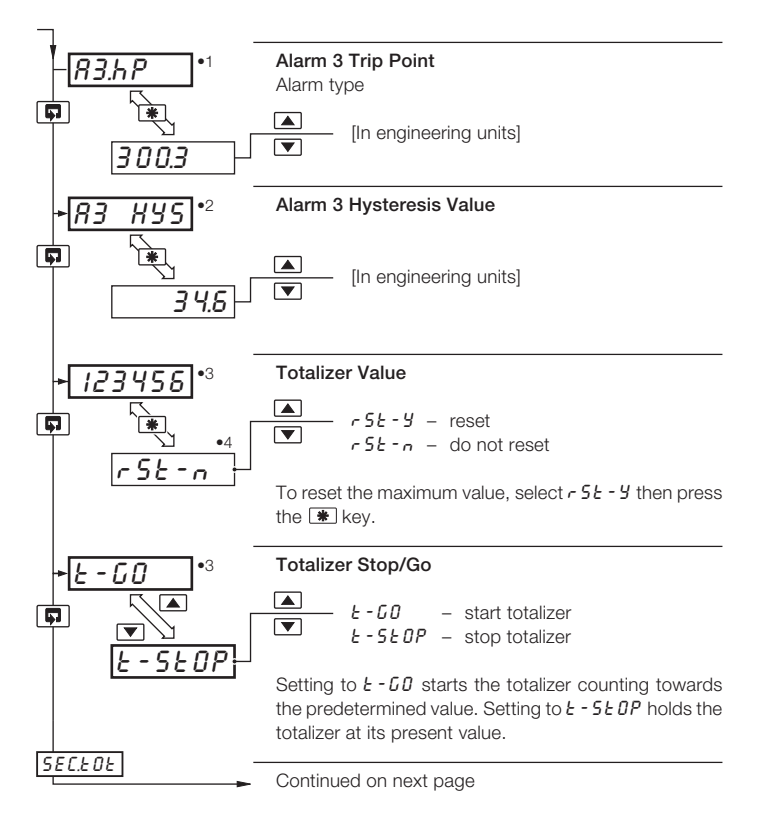

- •1 Not displayed if the alarm is disabled (none selected) see section 4.3.2
- •2 Displayed only if custom alarm hysteresis is selected see section 4.3.2
- •3 Displayed only if enabled in the Configuration Level see section 4.3.3
- •4 A digital input can also be used to reset the batch total.

#### .3 SET UP MODE

#### ...3.2 Set Up Level (Level 2)

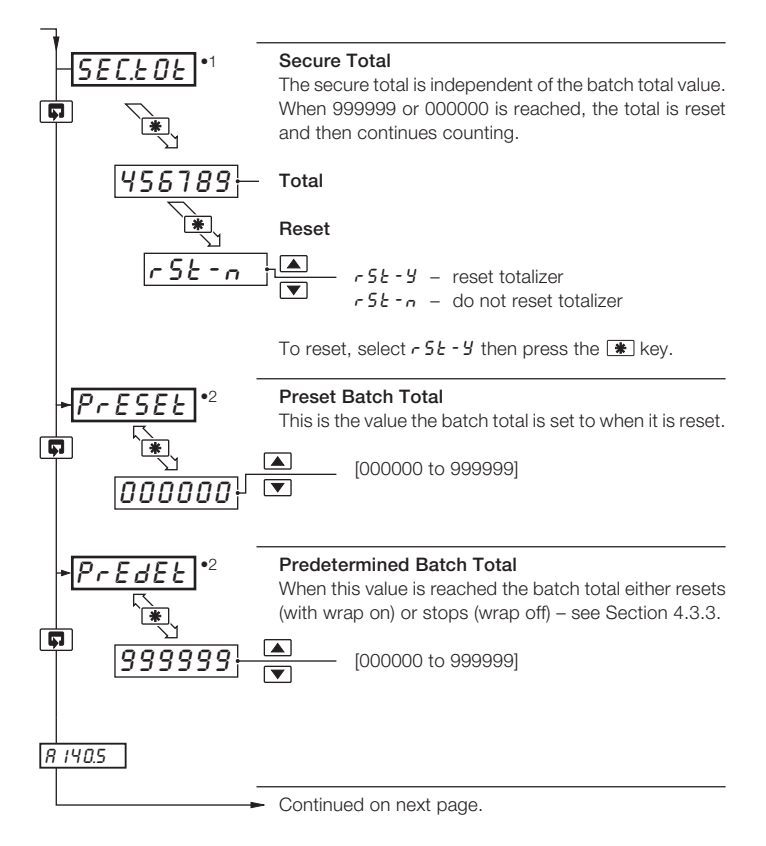

- •1 Displayed only if enabled in the Configuration Level see Section 4.3.3.
- •2 The preset value must be lower than the predetermined value when counting up, and greater than the predetermined value when counting down.

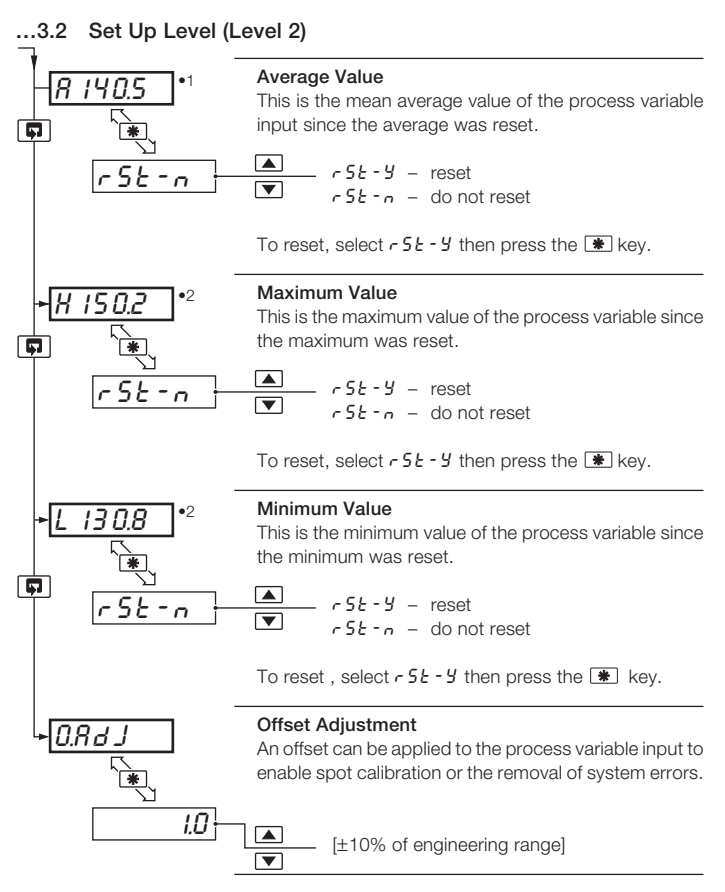

- •1 The average value is reset automatically on power-up and can also be reset from a digital input see Section 4.3.4.
- •2 The maximum and minimum values are reset automatically on power-up and can also be reset from a digital input see Section 4.3.4.

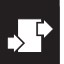

# CONFIGURATION MODE

#### 4.1 Introduction

The Configuration Mode comprises two levels (3 and 4) as shown in Fig. 4.2.

Configuration level 3 is divided into four frames. For most simple applications it is only necessary to set up the parameters in the first frame.

#### Note.

When in the Configuration Level:

- All the LED indicators flash.
- All relays and logic outputs are turned off.
- The analog output reverts to 0% (4mA) output level.

#### 4.2 Accessing the Configuration Mode - Fig. 4.1

To access the Configuration Mode set the security switch to the 'Configure' position (levels 1 and 2 cannot be accessed from this setting). When the configuration parameters are programmed, reset the security switch to the 'Normal' position and the Operating page is displayed automatically.

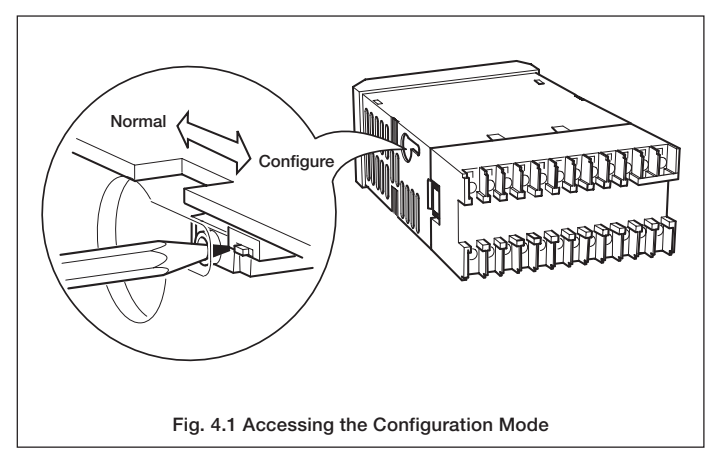

#### 4 CONFIGURATION MODE ...

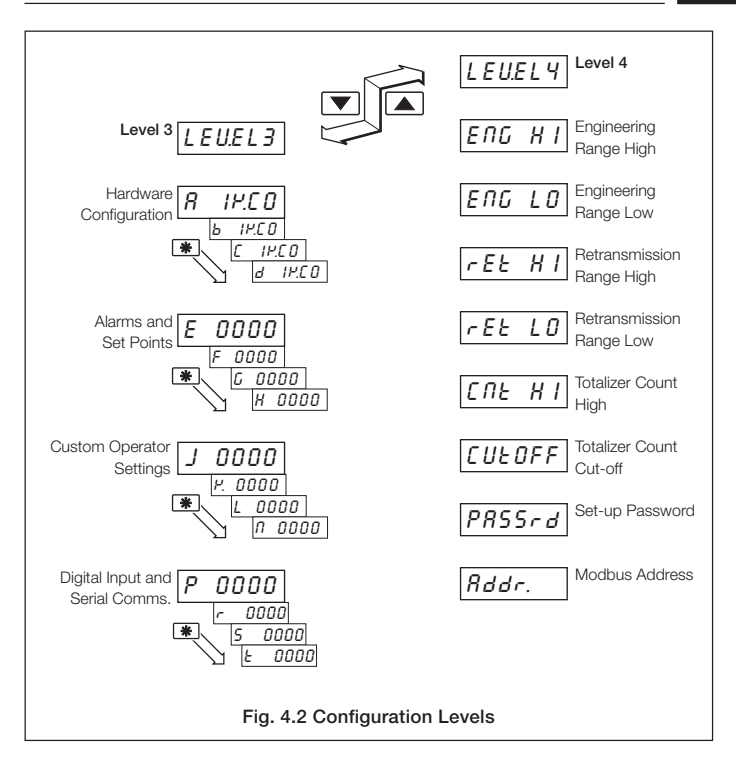

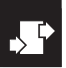

#### .4 CONFIGURATION MODE

4.3 Basic Hardware and Configuration (Level 3) - Fig. 4.3

#### 4.3.1 Hardware Assignment and Input Type

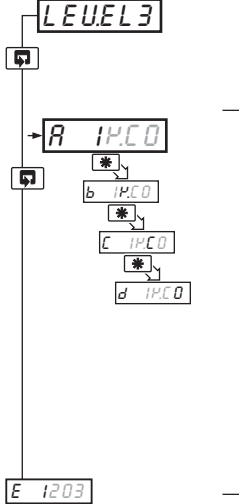

#### Level 3

**Note.** To select to this frame from anywhere in this level, press the **p** key for a few seconds.

**'ABCD' Settings** The first character (*R*, *b*, *L* or *d*) identifies the parameter to be changed. The current setting is indicated by a flashing letter. Parameter options are shown in Fig. 4.3.

- R = Hardware configuration
- b = Input type and range
- C = Temperature units
- d = No. of decimal points

Note 1. The temperature ranges default to their maximum values when the input type is changed.

Note 2. For custom settings contact the local distributor.

Continued on page 22.

| Note.        |                                                   |                                          |
|--------------|---------------------------------------------------|------------------------------------------|
| Count High ( | Calculation:                                      | actual engineering flow rate             |
| Convert llow | rate into units/sec                               | flow range time units (in seconds)       |
| Count High   | $=\frac{\text{units/sec}}{\text{counter factor}}$ | resultant must be >0.001 and <99.999pps. |

Counter factor is the engineering value of the least significant digit shown on the totalizer display – see Section 4.3.3.

#### Totalizer Count Pulse:

The totalizer count pulse is on for a preset time of 250ms and off for a minimum of 250ms.

#### 4 CONFIGURATION MODE ...

| > |
|---|
|---|

| 8 1   | 14.C O  | A – Hardwa        | re Configurati     | on                 |                     |                      |
|-------|---------|-------------------|--------------------|--------------------|---------------------|----------------------|
| 50Hz  | /60Hz   | Relay 1<br>Source | Relay 2*<br>Source | Relay 3*<br>Source | Logic O/P<br>Source | Analog O/P<br>Source |
| 1     | Я       | Alarm 1           | Alarm 2            | Alarm 3            | TCP**               | PV                   |
| 2     | ь       | Alarm 1           | Alarm 2            | Alarm 3            | TWP**               | PV                   |
| з     | ٢       | TCP**             | Alarm 1            | Alarm 2            | TWP**               | PV                   |
| Ч     | d       | TWP**             | Alarm 1            | Alarm 2            | TCP**               | PV                   |
| 5     | Ε       | Alarm 1           | Alarm 2            | Alarm 3            | TCP**               | PV Average           |
| l     | J       | Custom            | Custom             | Custom             | Custom              | Custom               |
| TCP = | Totaliz | er Count Pulse    | e TWP = To         | otalizer Wrap Pu   | Ilse PV = Proce     | ss Variable          |

\* Only available if the appropriate option board is fitted.

\*\* Pulse energizes assigned relay

Ь

# IH.[] B - Input Type and Range Configuration

| Display |            | Display |                                     |
|---------|------------|---------|-------------------------------------|
| Ь       | THC Type B | 1       | 0 to 20 mA                          |
| Ε       | THC Type E | 2       | 4 to 20 mA                          |
| J       | THC Type J | 3       | 0 to 5 V                            |
| Ρ.      | THC Type K | Ч       | 1 to 5 V                            |
| п       | THC Type N | 6       | 0 to 50 mV                          |
| r       | THC Type R | 7       | 4 to 20 mA (square root lineariser) |
| 5       | THC Type S | U       | Custom Configuration                |
| Ł       | THC Type T |         | -                                   |
| Р       | PT100 RTD  |         |                                     |

| C - Temperature Units |
|-----------------------|
|-----------------------|

| Display | Temperature Units    |
|---------|----------------------|
| C       | Degrees C*           |
| F       | Degrees F*           |
| 0       | No temperature units |

\* Temperature inputs only

d IP.C D

D – Process Variable Display Decimal Places

| Display |          |
|---------|----------|
| 0       | XXXX     |
| 1       | XXX . X  |
| 2       | XX . XX  |
| 3       | X . XXX  |
| Ч       | X . XXXX |

#### Fig. 4.3 Hardware Configuration and Input/Output Ranges

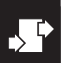

#### 4 CONFIGURATION MODE

#### 4.3.2 Alarms - Figs. 4.4 and 4.5

Note. Relays assigned to alarms are de-energized in the alarm state.

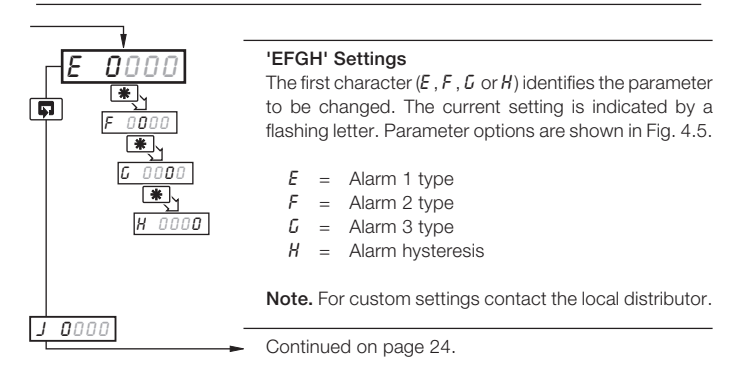

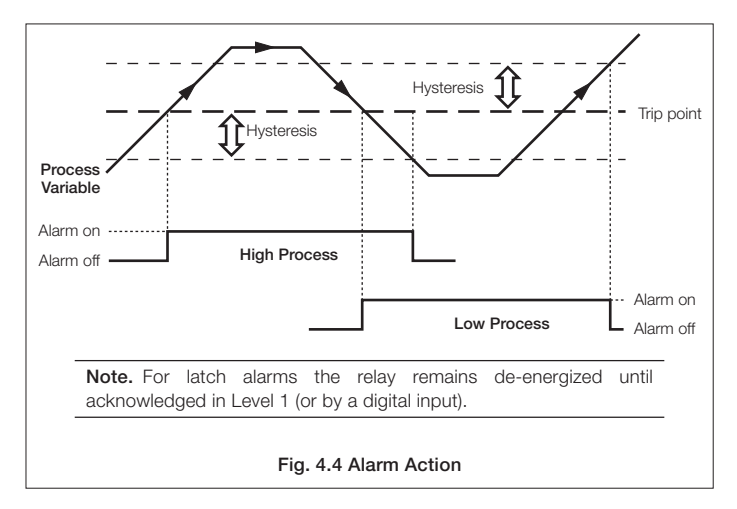

#### 4 CONFIGURATION MODE ...

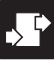

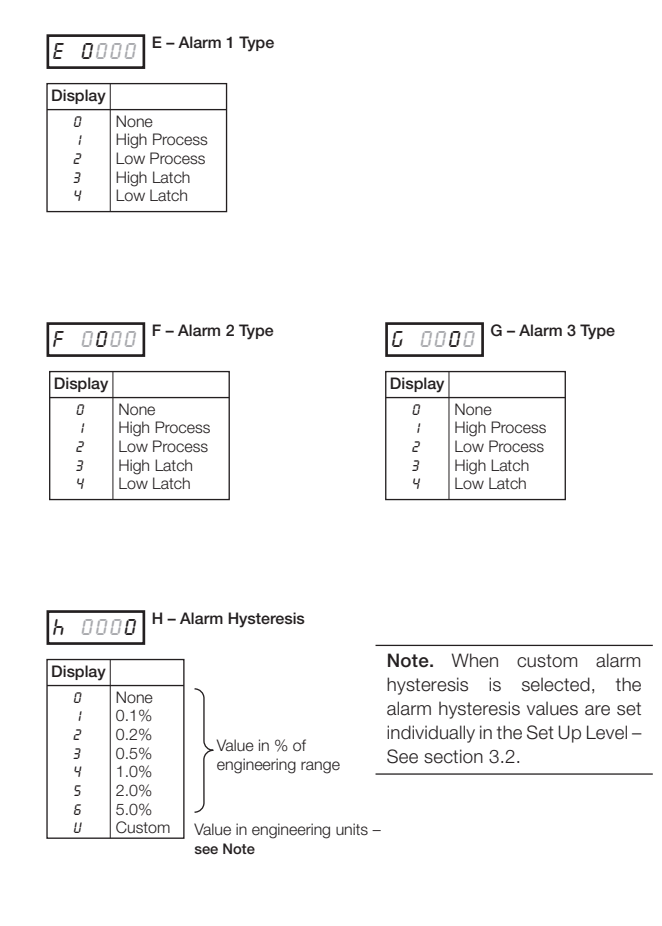

#### Fig. 4.5 Alarm Setup

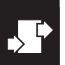

#### 4 CONFIGURATION MODE

#### 4.3.3 Operator Functions and Totalizer Set Up - Fig. 4.6

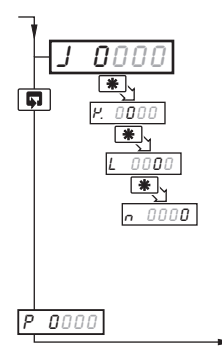

#### 'JKLN' Settings

The first character  $(J, \mathcal{P}, \mathcal{L} \text{ or } n)$  identifies the parameter to be changed. The current setting is indicated by a flashing letter. Parameter options are shown in Fig. 4.6.

- J = Totalizer set-up
- P. = No. of decimal places for totalizer
- L = Operator level frame enable
- n = Operator level functions enable/disable

Note. For custom settings contact the local distributor.

Continued on page 26.

| 0      | 0#                  | , F | Display |         |
|--------|---------------------|-----|---------|---------|
| U<br>1 | Count Lin Wran Off  |     | 0       | XXXXXX  |
| 2      | Count Up, Wrap On   |     | 1       | XXXXX.X |
| 2      | Count Down Wrap Off |     | 2       | XXXX.XX |
| Ч      | Count Down, Wrap On |     | 3       | XXX.XXX |
|        |                     |     | Ч       | XX.XXXX |
|        |                     |     | 5       | X.XXXXX |

| Display | Max/Min Values<br>Displayed | Average Value<br>Displayed | Preset/Predetermined<br>Values Displayed |
|---------|-----------------------------|----------------------------|------------------------------------------|
| 0       | No                          | No                         | No                                       |
| 1       | Yes                         | No                         | No                                       |
| 2       | Yes                         | Yes                        | No                                       |
| 3       | No                          | Yes                        | Yes                                      |
| Ч       | No                          | No                         | Yes                                      |
| 5       | Yes                         | No                         | Yes                                      |
| 6       | Yes                         | Yes                        | Yes                                      |

This frame determines which frames appear in the operating page (level 1)

# n 000 N - Operator Level Math Function & Totalizer Control Enable

| Display | Totalizer Stop/Go | Totalizer Reset | Max./Min./Average |
|---------|-------------------|-----------------|-------------------|
| 0       | No                | No              | No                |
| 1       | Yes               | No              | No                |
| 2       | No                | Yes             | No                |
| 3       | Yes               | No              | Yes               |
| Ч       | No                | Yes             | Yes               |
| 5       | Yes               | Yes             | Yes               |

This frame determines which functions the operator can control

#### Fig. 4.6 Totalizer Setup and Operator Functions

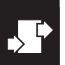

#### 4 CONFIGURATION MODE

#### 4.3.4 Digital Input and Serial Communications – Figs. 4.7 and 4.8

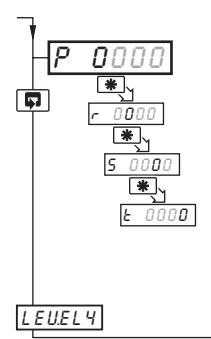

#### 'PRST' Settings

The first character (P, r, S or E) identifies the parameter to be changed and the current setting is indicated by a flashing letter. Parameter options are shown in Fig. 4.8.

- P = Digital input function
- = Analog input filter
- 5 = Serial communications configuration
- E = Serial communications parity

Note. For custom settings contact the local distributor.

Continued on page 28.

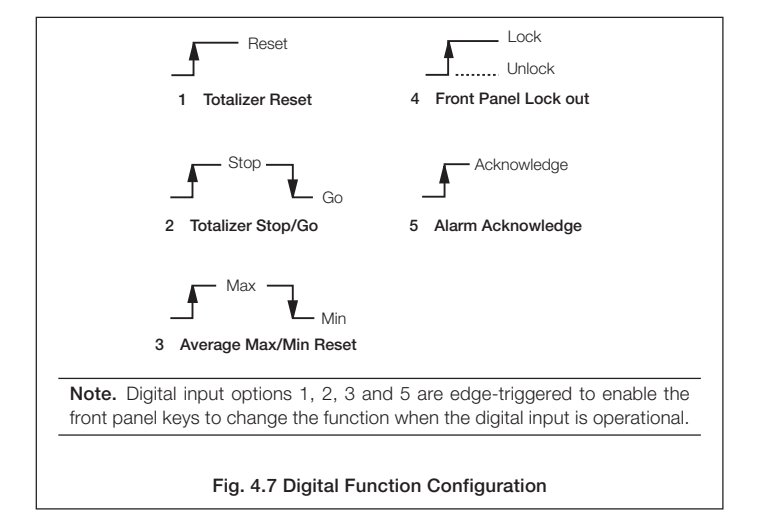

# 4 CONFIGURATION MODE ...

 $\sum_{i=1}^{n}$ 

| r 0000                                                                                                    |  |  |
|----------------------------------------------------------------------------------------------------|--|--|
| Display                                                                                                    |  |  |
| 0       0 seconds         i       1 second         2       2 seconds         5       5 seconds         R       10 seconds         b       20 seconds         C       40 seconds         d       60 seconds |  |  |
| L D D T - Serial Communication<br>Parity                                                                                                    |  |  |
| 0 None                                                                                                    |  |  |
| i Odd                                                                                                    |  |  |
| 2 Even                                                                                                    |  |  |
|                                                                                                    |  |  |
| Note. Settings for options P, S and T are available only if the appropriate option board is fitted.                                                                                                    |  |  |
|                                                                                                    |  |  |

#### Fig. 4.8 Digital Function and Serial Communications Configuration

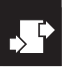

#### 4 CONFIGURATION MODE

#### 4.4 Ranges and Passwords (Level 4)

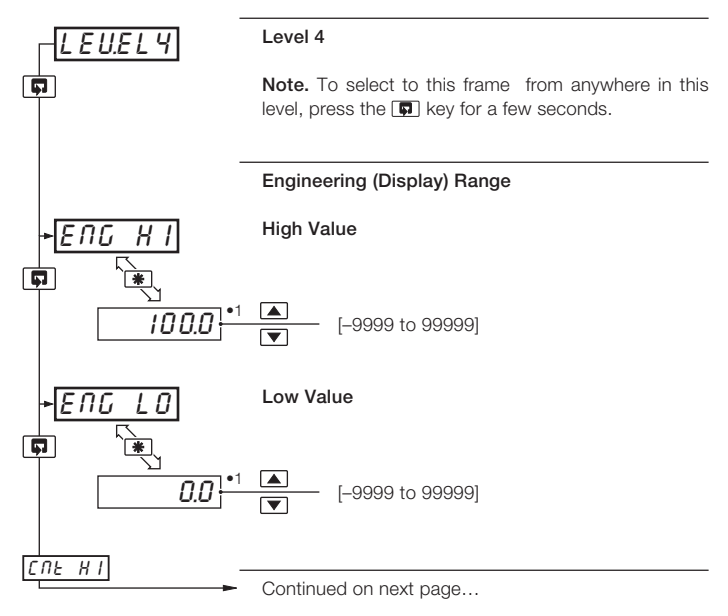

 The engineering range high and low values are automatically set to the maximum allowed value when thermocouple or RTD is selected in the configuration level – see Section 4.3.1. This value can be modified if required.

### 4 CONFIGURATION MODE ..

#### ...4.4 Ranges and Passwords (Level 4)

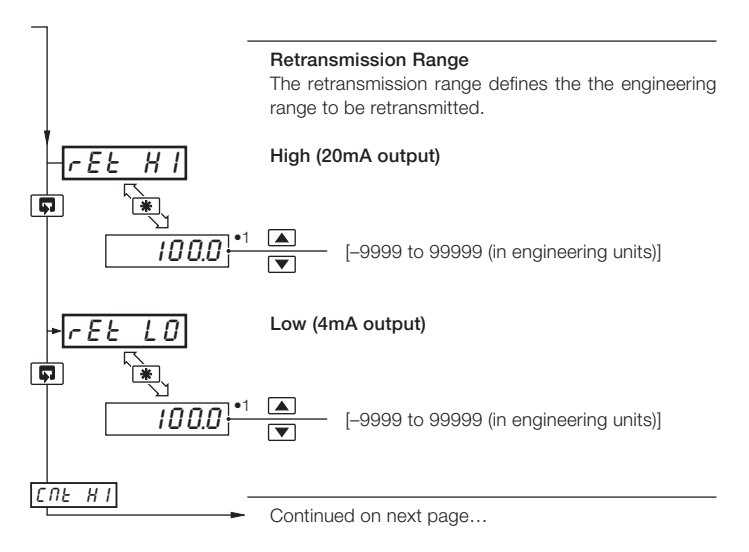

 The retransmission range high and low values are automatically set to the maximum allowed value when thermocouple or RTD is selected in the configuration level – see Section 4.3.1. This value can be modified if required.

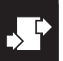

#### 4 CONFIGURATION MODE

#### ...4.4 Ranges and Passwords (Level 4)

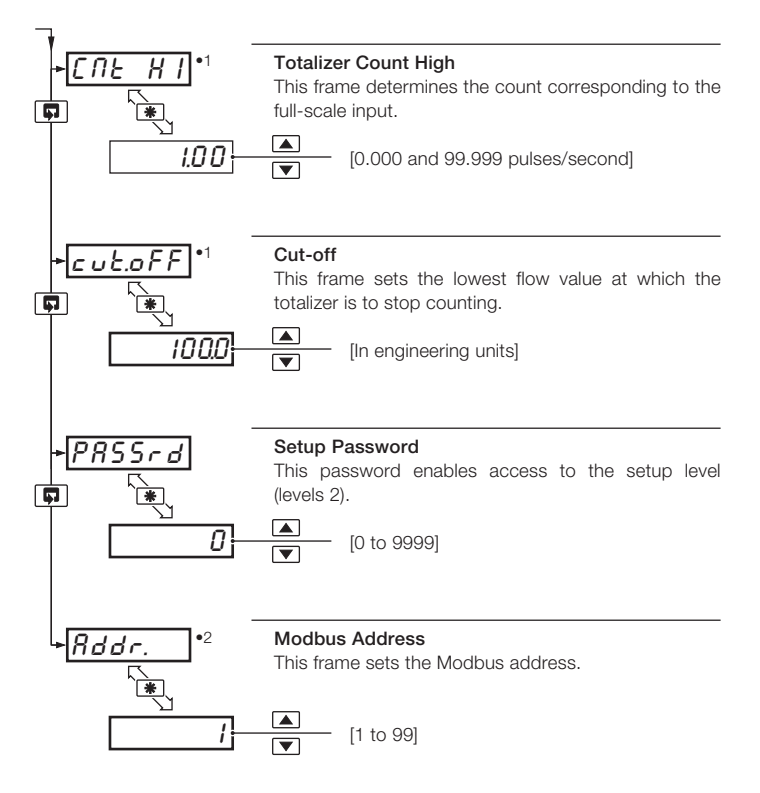

- •1 Displayed only if enabled in the configuration level see Section 4.3.3.
- •2 Available only if the appropriate option board is fitted.

# 5 INSTALLATION

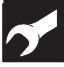

#### EC Directive 89/336/EEC

In order to meet the requirements of the EC Directive 89/336/EEC for EMC regulations, this product must not be used in a non-industrial environment.

#### End of Life Disposal

This instrument does not contain any substance that will cause undue harm to the environment. It can therefore be safely considered as normal waste and disposed of accordingly.

#### Cleaning

Clean the front panel only, using warm water and a mild detergent.

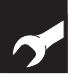

#### ....5 INSTALLATION

#### 5.1 Siting - Figs. 5.1 and 5.2

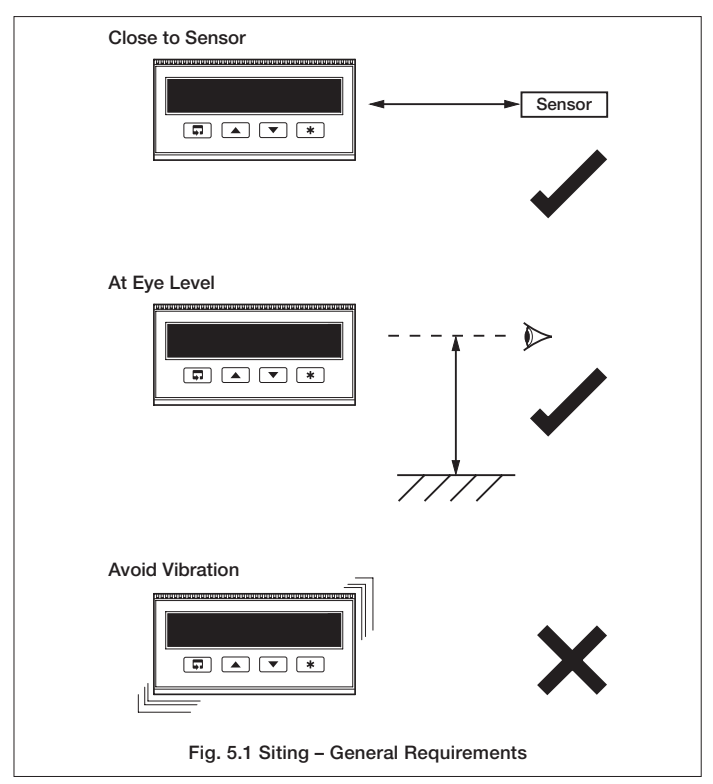

# 7

#### ....5.1 Siting - Figs. 5.1 and 5.2

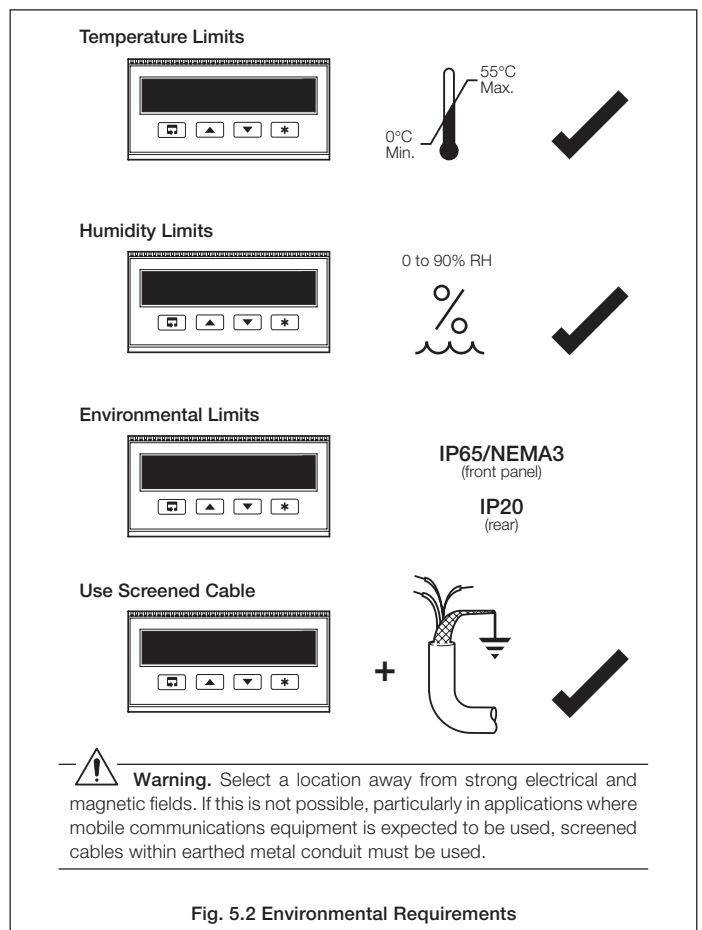

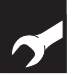

### ....5 INSTALLATION

#### 5.2 Mounting - Figs. 5.3 and 5.4

The instrument is designed for panel mounting (see Fig. 5.4). Overall dimensions are shown in Fig. 5.3.

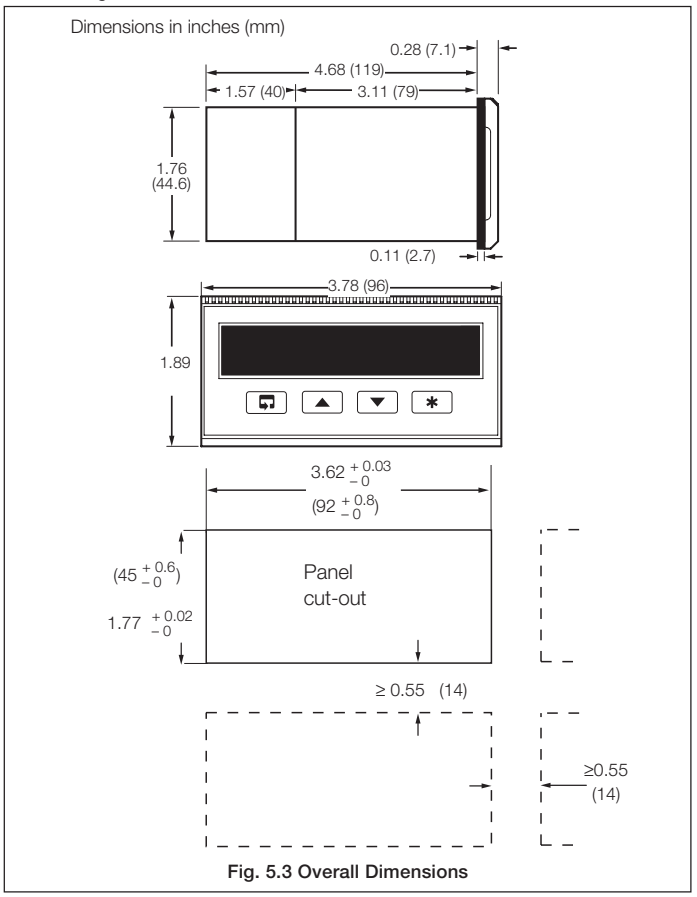

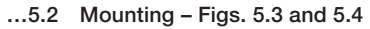

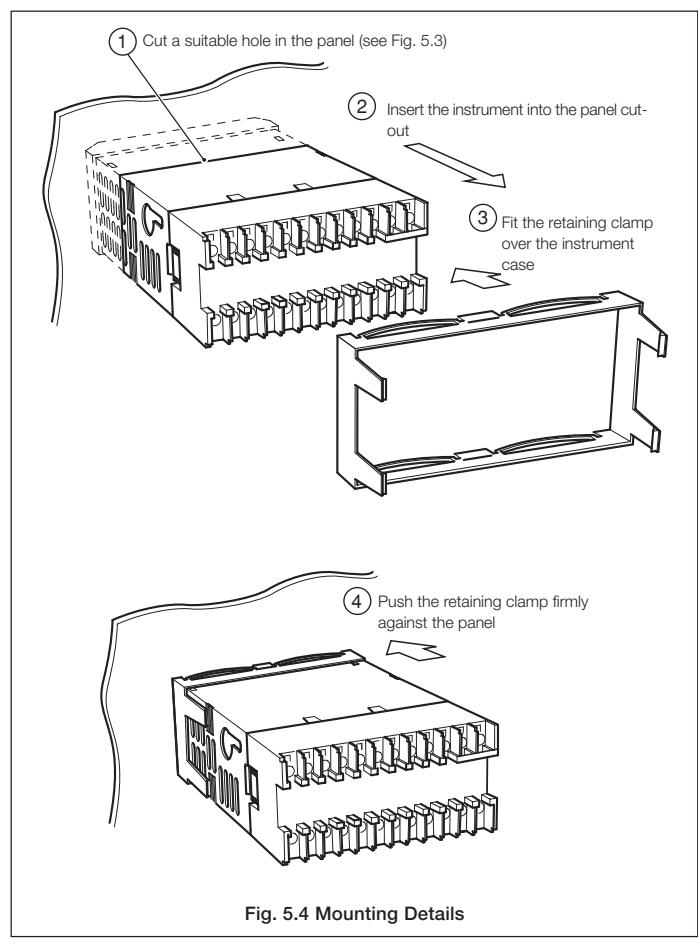

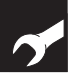

#### ...5 INSTALLATION

#### 5.3 Electrical Connections – Fig. 5.5

#### Warning.

- The instrument is not fitted with a switch therefore a disconnecting device such as a switch or circuit breaker conforming to local safety standards must be fitted to the final installation. It must be mounted in close proximity to the instrument within easy reach of the operator and must be marked clearly as the disconnection device for the instrument
- Remove all power from supply, relay and any powered control circuits and high common mode voltages before accessing or making any connections.
- Use cable appropriate for the load currents. The terminals accept cables up to 14AWG (2.5mm<sup>2</sup>).
- The instrument conforms to Mains Power Input Insulation Category 2, Pollution Degree 2 (EN601010–1).
- All connections to secondary circuits must have basic insulation.
- After installation, there must be no access to live parts, e.g. terminals
- Terminals for external circuits are for use only with equipment with no accessible live parts.
- If the instrument is used in a manner not specified by the Company, the protection provided by the equipment may be impaired.
- All equipment connected to the instrument's terminals must comply with local safety standards (IEC 60950, EN601010–1).

#### Note.

- Always route signal leads and power cables separately, preferably in earthed (grounded) metal conduit.
- It is strongly recommended that screened cable is used for signal inputs and relay connections.

- 🗌

This equipment is protected through double insulation (Class II).

5 INSTALLATION ...

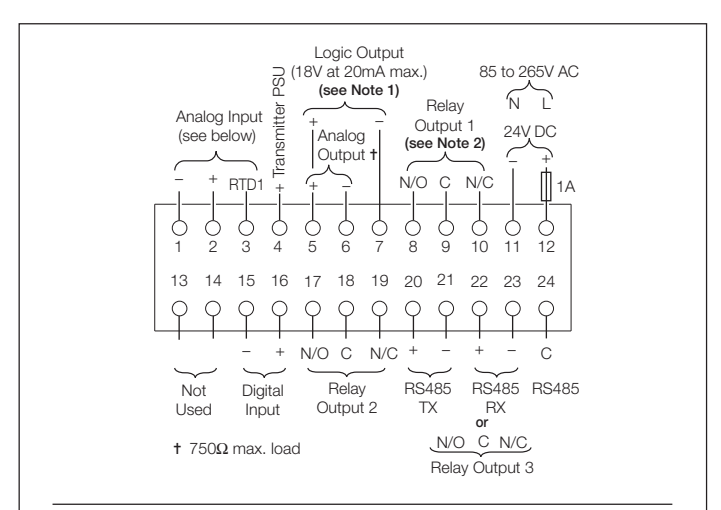

#### Notes

- 1. The Analog Output and Logic Output use a common positive terminal, capable of driving both outputs simultaneously.
- 2. Fit arc suppression components if switching inductive loads.

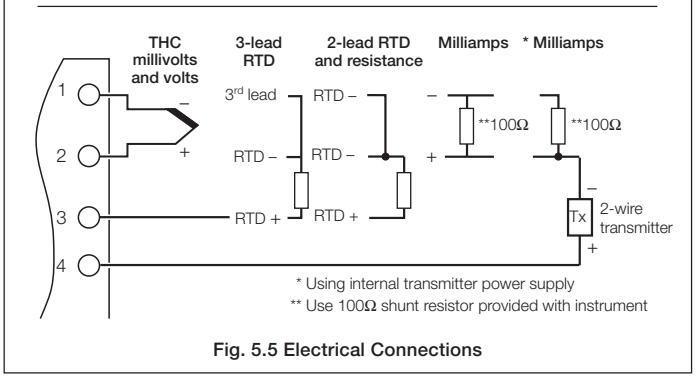

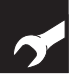

#### ...5 INSTALLATION

#### 5.4 Relays, Arc Suppression, Inputs and Outputs

#### 5.4.1 Relay Contact Ratings

Relay contacts are rated at:

115/230V AC at 5A (non-inductive)

250V DC 25W max.

#### 5.4.2 Arc Suppression

Arc suppression components are fitted to relays 2 and 3 only. If relay 1 is required to switch inductive loads, fit the arc suppression components supplied.

#### 5.4.3 Logic Output

18V DC at 20mA

Min load 900 $\Omega$ 

Isolated from Analog Input (not isolated from Retransmission O/P).

Dielectric strength: 500V d.c. for 1 minute.

#### 5.4.4 Retransmission Analog Output

Max. load 15V (750Ω at 20mA)

Isolated from Analog Input (not isolated from Logic O/P).

Dielectric strength: 500V d.c. for 1 minute.

#### 5.4.5 Digital Input

Type: Volt-free

Minimum Pulse: 250 ms

# SPECIFICATION

#### Summary

Fully user-configurable

Hoseproof front face

Large six-digit display

Totalizer/math functions as standard

#### Operation

#### Display

High-intensity 7-segment, 1 x 6-digit LED display

 Three alarm LED indicators

 Display range
 -9999 to +99999

 Display resolution
 ±1 digit

 Display height
 14mm (0.56inches)

#### Configuration

User-defined via front panel and internal links.

#### Standard Functions

#### Totalizer

Six-digit, batch and secure totals

#### Alarms

| Number | Three user-defined |
|--------|--------------------|
| Types  | High/low process   |
|        | High/low latch     |

#### Math function

Maximum and minimum value detection

Average value calculation

#### ...SPECIFICATION

#### **Analog Inputs**

#### Number

One as standard

#### Input sampling rate

250ms per channel

#### Туре

Universally configurable to provide: Thermocouple (THC) Resistance Thermometer (RTD) Millivolt Current DC Voltage

#### Input Impedance

| mA    | 100Ω  |
|-------|-------|
| mV, V | >10MΩ |

#### Linearizer functions

Programmable for: SqRoot, THC types B, E, J, K, N, R, S, T or Pt100

#### Broken sensor protection

Upscale drive on thermocouple and RTD

Downscale drive on milliamps and voltage

#### Cold junction compensation

Automatic CJC incorporated as standard

Stability <0.05°C/°C change in ambient temperature

#### Input protection

| Common mode isolation | >120dB at 50/60Hz with 300 $\Omega$ imbalance resistance |
|-----------------------|----------------------------------------------------------|
| Series mode rejection | >60db at 50/60Hz                                         |

#### Transmitter power supply

24V, 30mA max. powers one 2-wire transmitter

#### **Standard Analog Input Ranges**

#### Outputs

#### Retransmission

| Analog, configurable in | the range of 4 to 20mA                         |
|-------------------------|------------------------------------------------|
| Max. load               | 15V (750Ω at 20mA)                             |
| Accuracy                | ≤ 0.25% of span                                |
| Dielectric              | 500V DC from I/P (not isolated from logic O/P) |
|                         |                                                |

Assignable to Process Variable or Average PV

#### Logic output

| 18V DC at 20mA |                                                      |
|----------------|------------------------------------------------------|
| Min. load      | 400Ω                                                 |
| Isolation      | 500V from I/P (not isolated from retransmission O/P) |

#### Relay output

One relay as standard (SPDT) 5A at 115/230V AC

Assignable to alarms, totalizer count pulse, totalizer wrap pulse or end of batch alarm.

#### Options

One option board can be installed from:

| Type 1 | One relay                                                  |
|--------|------------------------------------------------------------|
| Type 2 | Two relays + one digital I/P                               |
| Туре З | One relay + one digital I/P + Modbus serial communications |

#### Relay output

| SPDT          | 5A at 115/230V AC |
|---------------|-------------------|
| Assignable to | alarms            |

#### Digital input

| Туре          | Volt-free |
|---------------|-----------|
| Minimum pulse | 250ms     |

#### Modbus serial communications

| Connections | RS422/RS485, 2 or 4-wire |
|-------------|--------------------------|
| Speed       | 2.4k or 9.6k baud rate   |
| Protocol    | Modbus RTU slave         |

#### ...SPECIFICATION

#### Physical

#### Size

96mm wide x 48mm high x 125mm depth (3.78 in. wide x 1.89 in. high x 4.92 in. depth)

#### Weight

250g (0.5lb) approximate

#### Electrical

#### Voltage

85V min. to 265V max. AC 50/60Hz

(24V DC option)

#### Power consumption

<6VA

#### Power interruption protection

<60ms/< 3 cycles, no effect

>60ms/>3 cycles, instrument returns to operation after a controlled reset

#### SPECIFICATION

#### Environmental

#### **Operating limits**

0 to 55°C (32 to 131°F)

5 to 95% RH non-condensing

#### Temperature stability

< 0.02% of reading or  $2\mu$ V/°C ( $1\mu$ V/°F)

#### Front face

IP65 (NEMA3), case rear IP20

#### EMC

#### Emissions

Meets requirements of EN50081-2

#### Immunity

Meets requirements of EN50082-2

#### Design and manufacturing standards

CE mark

#### Safety standards

EN61010 - 1 C22.2 No. 1010 UL 310 - 1 FM 3810

SS/C150 Issue 9

# NOTES

#### **Customer Support**

We provide a comprehensive after sales service via our Worldwide Service Organization. Contact one of the following offices for details on your nearest Service and Repair Centre.

#### United Kingdom

ABB Limited Tel: +44 (0)1480 475321 Fax: +44 (0)1480 217948

#### United States of America ABB Inc. Tel: +1 215-674-6000

Fax: +1 215-674-7183

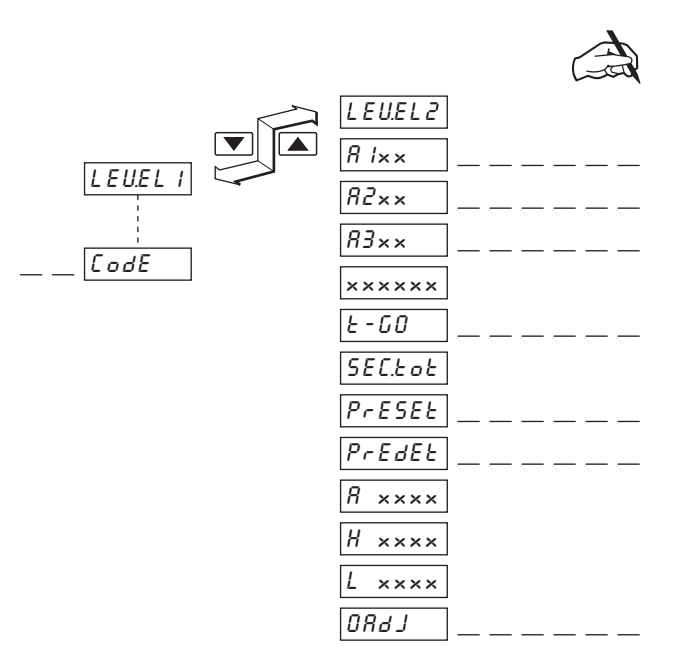

#### **Client Warranty**

Prior to installation, the equipment referred to in this manual must be stored in a clean, dry environment, in accordance with the Company's published specification. Periodic checks must be made on the equipment's condition.

In the event of a failure under warranty, the following documentation must be provided as substantiation:

- 1. A listing evidencing process operation and alarm logs at time of failure.
- 2. Copies of all operating and maintenance records relating to the alleged faulty unit.

| Instrument Serial Number: |        |  |
|---------------------------|--------|--|
| Product Code:             | C150// |  |

# CUSTOMER CONFIGURATION LOG

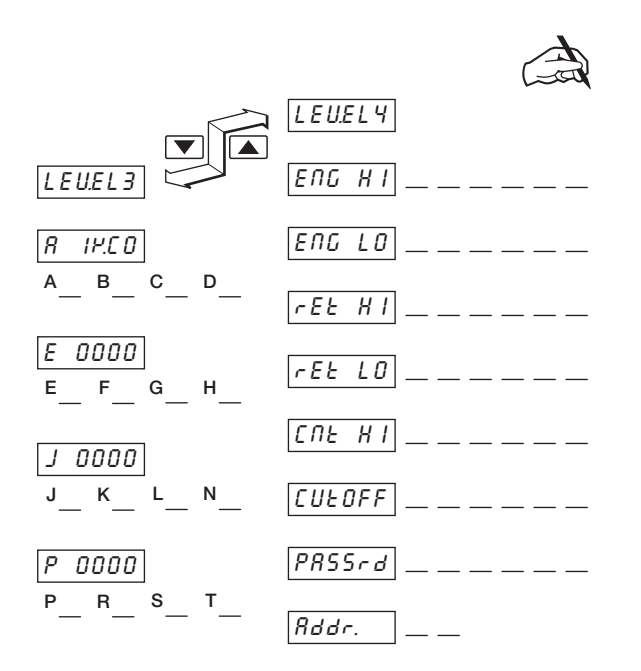

ABB has Sales & Customer Support expertise in over 100 countries worldwide

www.abb.com

The Company's policy is one of continuous product improvement and the right is reserved to modify the information contained herein without notice.

Printed in UK (07.05)

© ABB 2005

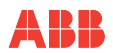

 ABB Limited

 Howard Road, St. Neots

 Cambridgshire

 PE19 8EU

 UK

 Tel: +44 (0)1480 475321

 Fax:+44 (0)1480 217948

ABB Inc 125 E. County Line Road Warminster PA 18974 USA Tel: +1 215 674 6000 Fax:+1 215-674 7183